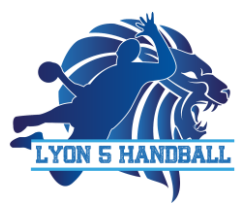

## **INSCRIPTIONS / RÉINSCRIPTIONS**

**GYMNASE BRANLY** 

RUE MÈRE ÉLISABETH RIVET

69 005 LYON

LYON5HANDBALL@GMAIL.C O M

WWW.LYON5HANDBALL.FR

### **DOCUMENTS À REMPLIR**

**FICHE D'ADHESION :** 

# IMPORTANT : VOTRE MAIL DOIT ÊTRE LISIBLE ET EN MAJUSCULE

à remplir et à nous donner à l'inscription

|                                                                                                    | (Transmit)                                                                                                    |
|----------------------------------------------------------------------------------------------------|----------------------------------------------------------------------------------------------------|
| de naissance :                                                                                                    | eu de naissance et département :                                                                                                    |
| sie :                                                                                                    |                                                                                                    |
| postal                                                                                                    |                                                                                                    |
| shone adhérent :                                                                                                    | Mail adhérent :                                                                                                    |
| phone Mère (si mineur) :                                                                                                    | Mail                                                                                                    |
| shone Père (si mineur) :                                                                                                    | Mail                                                                                                    |
|                                                                                                    |                                                                                                    |
| Je possède la carte PASS REGION<br>N° de carte PASS REGION :<br>iar)<br>Je souhaite obtenir une attestation<br>L DE MON REGIENENT (à l'Order de                                                                                                   | ui me permet de beneficier d'une reduction sur mon adhesion<br>                                                                                           |
| Ar posside la carte PASS REGION     K <sup>*</sup> de carte PASS REGION     wet     Ja souhaite obtenir une attestatio     the MON REGIENENT la Portier de     Chique cotization :  Chique cotization :  Chique cotization :  Chique cotization : | (ui me permet de beneficier d'une reduction sur mon adheson<br>(Fournir copie de la carte aus pièces d<br>n pour un remboursement CE<br>(von 5 (Handhall) |

En adhérant au Lyon 5 Handtail, ('accepte que mon image (où calle de mon enfant si mineur) soit utilisée dans le cadre des activités sporties du Lyon 5 Handbail (entrainements et matchs) et de communication du club (bite web, communications internes et externes). <u>Si yous los yotre enfanti ne souhaites pes auparaître sur nos supports de</u> <u>communications vesifier, cocher sette case</u>

| MINEVOLAT : DITES NOV                                                                                                    | IS COMMENT VOUS POUVEE NO                                                                                                    | US AIDER 1                                                                                                    |
|----------------------------------------------------------------------------------------------------|----------------------------------------------------------------------------------------------------|----------------------------------------------------------------------------------------------------|
| Cocher dans la liste suivo<br>contacter par téléphone                                                                                                    | ante les moments dé vous pourre<br>ou par mail                                                                                                    | te vous investir pour nous aider, nous pourrons ainsi vous                                                                                                    |
| Evenements (suide     Buvette                                                                                                    | e du chilo, journie du chiloj                                                                                                    | Table de mangue et préparation du gymnau<br>Entretien du local                                                                                                    |
| NEGLEMENT INTERIEUR                                                                                                    | · · · · · · · · · · · · · · · · · · ·                                                                                                    |                                                                                                    |
| En adherant av Lyon 5 m<br>web die club leonShandl                                                                                                    | tandhall, ja reconstato avoir prix co<br><u>tail.fr</u>                                                                                                    | onnaissance du réglement intérieur disponible our le <u>site</u>                                                                                                    |
| REVISENENCENTS NEED                                                                                                    | CAUX - ALLERGIE                                                                                                    |                                                                                                    |
| dessious et les décrire:                                                                                                    | e des ormanies de sante port no                                                                                                    | en anvaur sour choraiteaux meurs en opro el afhanen e-                                                                                                    |
|                                                                                                    |                                                                                                    |                                                                                                    |
| AUTORISATION PARENT                                                                                                    | ALE (POUR LES MINEURS UNICE                                                                                                    | ICHNENT)                                                                                                    |
| AUTONIJANION PARINT<br>Je sausignitel<br>Facilier                                                                                                    | ALE (POUR LES MINEURS UNDO                                                                                                    | ut kan key<br>                                                                                                    |
| AUTORISATION PARENT<br>In resurged(ed.<br>Perfunt<br>disclare exacts for perm                                                                                                    | ALE (NOUR LES MINEURS UNION                                                                                                    | ot find (ver)<br>(nom et preincen) emporeables legal(p) de<br>et autorite ha responsables d'acciaes du c (VDP S                                                                                                    |
| ALITORIJATION PARENT<br>le revenigné(e),<br>l'enfant<br>- déclare exacts les rens<br>Handhalls à grendre, le l                                                                                                    | AN E CROWN LES MANAGUNS UNDON<br>Vignements porteis sur cette fiche<br>cas debiers, tuotes menures ver                                                                                                    | rtf.Mc(1/17)<br>                                                                                                    |
| ALITORIJATION PARENT<br>le soussigné(e).<br>: reniser<br>- déclare esacto les rens<br>Handballo à pressire, le c<br>- Presid acte los rom en                                                                                                    | AN E EXCLUSI LES MAINEUNS UNICO<br>Agreements portés sur cette fiche<br>cas échérent, tautes mesures vent<br>dans au dificialisment pais an é                                                                                                    | rtfød (vr)<br>(nom et princen) enponsable legil(a) de<br>et autorise les responsables d'équipes du «1709 5<br>bass nécessaires par Félat de l'enfant.<br>ana par les responsables d'équipes du (un 5. Handad) à                                                                                                    |
| ALITONISATION PARENT<br>le rownignélek<br>Penfart<br>- déclare exacts les rens<br>Hendhalte à prendre, le r<br>- Prand acte (que inne et<br>parté de moment du Bi                                                                                                    | AN ELECTRE LES MINIEUNS UNCO<br>régnements portés sur cette fiche<br>ces échérent, tractes mesures rend<br>faut est officiellement pris en ch                                                                                                    | rtékel (ve)<br>(nom et prénom) emponsables légal(a) de<br>et autorise les responsables d'équipes du «LYOR 5<br>bass nécessaires par l'état de l'enfant.<br>arge par les responsables d'équipe du Lyon 5 Handhall à<br>granse et ce jeunit à ra qui Welle quilles catte enciete.                                                                                                    |
| ALITORISATION PARENT<br>le soussignétei.<br>Penfart<br>- déclare exacts les rens<br>Handhalls à prensire, le c<br>- Prand acte que nom en<br>partir du moment du BJ                                                                                                    | AN Excelle LEE Mentons Uncod<br>rignements parties our cette fiche<br>ces échérent, tractes messares ren<br>faite aut afficiellement pris en ch<br>elle prestra dans l'ensainte du g<br>rise pas (1) mon enfant ensainte                                                                                                    | ICENTIVE)<br>(nom et prénom) exponsables légal(e) de<br>et autorion les responsables d'équipes du «LTON 5<br>bers retremaines par l'état de l'enfant.<br>arge par les responsables d'équipe du Lyon 5. Nandhail à<br>pennaise et ce jusqu'à ne qu'Ayvée quitte catte enceinte.<br>et à un densité par ses pensen revens querts chause                                                                                  |
| ALITORISATION PARENT<br>le soussigné(s).<br>Penfart<br>- déclare exacts les rens<br>Handhalle à prensire, le c<br>- Praed acts jour mon en<br>partic du monient du IB<br>- Autorise / N'autor                                                                                                    | AN ESCARENT AN ANTION CONST<br>ANTERNATIS PARTIES VAR CATTE RICH<br>an échilant, tructes messares rend<br>fant aut afficialisment pris er ch<br>alle pientres dans l'encarinte du go<br>rise pas (1) mon enfant à rentre<br>te diseasers et la renormation                                                                                                    | ICENTINT)<br>(nom et prénom) responsables légal(e) de<br>et autorites les responsables d'équipes du «LTON 5<br>hers nécessaires par l'état de l'enfant.<br>arge par les responsables d'équipe du Lyon 5. Handball à<br>primase et ce juegy'à ne qu'Ayalle quitte cette enceinte.<br>er à son dienicite par ses progets nouvers après chaque                                                                            |
| ALITORISATION PARENT<br>le sourrigné(e).<br>Penfart<br>- déclare exacts les rens<br>Handhalte à prenstre, le c<br>- Prand acte que nom en<br>partie du moment du B)<br>- Autorise / N'autor<br>matche et astroairemene;                                                                                      | AN Excellence of the Management of the Constant of the Constant of the Constant of the Constant of the Constant of the Constant of the Constant of the Constant of the Constant of the Constant of the Constant of the Constant of the Constant of the Constant of Constant of | INTERNENT<br>(nom et princen) responsable lépitor) de<br>et autorite les responsables d'équipes du «LTON 5<br>hers nécessaires par l'état de l'enfant.<br>arge par les responsables d'équipe du Lyon 5. Handball à<br>prinaise et ce juegu'à ne qu'Aydée quitte cette enceinte.<br>er à son dienicite par ses progess nouvers après chaque<br>of équipes du Lyon 5 Handball décliment de ce foit toutes<br>d'exempses  |
| ALITORISATION PARENT<br>le renentigné(e).<br>Penfaet<br>- déclare exacts les rens<br>Hendhalte à pressire, le c<br>- Praetl acts que rene en anne<br>- Martorise / N'autor<br>match et antrainemenc,<br>responsabilités en ce d'<br>() représ ne rene (cas d'<br>() responsabilités en ces d'                | AN ESCUE LES MARLONS UNCO<br>répresents parties sur cette fiche<br>au échéant, trades mesures rend<br>fant aut officialisment pris én ch<br>alle pénétres dans l'ensainte du p<br>rise pass (1) mon enfant à rentr<br>les délignents et les responsables<br>aucsidient en deliums de l'encainte                                                                                                    | IEAN (VT)<br>(nom et pelnom) emporsable légitor) de<br>est autorise les responsables d'équipes du «ETOR 5<br>here nécessaires par l'état de l'enfant.<br>arge par les responsables d'équipe du Eyon 5. Handball à<br>prinaise et de juoppi à ne qu'illele quille dette enciente.<br>er à son durische par ses progress moyens après chaque<br>of équipes du Eyon 5 Handball déclinant de un fait toutes<br>du gamease. |
| ALITERISATION PARENT<br>le sousnignées.<br>Pendaet<br>- déclare exacts les rens<br>Hendhalte à prensire, le c<br>- Prand acte isse rens en<br>partie du moment où BJ<br>- Autorise / N'autor<br>match et ottrainemerc,<br>responsablitits en cas d'<br>() reper la mention tout<br>fait pour senier et value | AN ESCUE LES MARLONS LINCO<br>régnements parties sur cette fiche<br>cas échémit, tructes messiene rend<br>fant aut officialisment pris en ch<br>alle pénétres dans l'ensainte du p<br>rise pass<br>(1) mon enfant à rentr<br>les délignents et les responsables<br>accidient en deliums de l'encainte<br>de<br>en cas de datas,                                                                                                    | IEAN (VT)<br>(nom et pelnom) emporsable légitor) de<br>est autorise les responsables d'équipes du «ETON 5<br>here nécessaires par l'état de l'enfant.<br>arge par les responsables d'équipe du Eyon 5. Handball à<br>pennase et ce josopit a re-qu'Alule quilte cette enciente.<br>er à son durische par ses pergres reuyens après chaque<br>of équipes du Eyon 5 Handball décliment de ce fait toutes<br>du gemeane.  |

#### **CERTIFICAT MEDICAL ET ATTESTATION/QUESTIONNAIRE DE SANTÉ**

3 cas pour passer cette étape :

| CAS 1 Première inscription        | CAS 2 Réinscription avec       | CAS 3 Réinscription avec       |
|-----------------------------------|--------------------------------|--------------------------------|
| ATTENTION !! Tout certificat      | attestation du questionnaire   | certificat médical             |
| incomplet sera refusé et votre    | de santé                       | Vous avez voulu remplir le     |
| dossier refusé. Vous devez        | Votre certificat médical a     | questionnaire de santé et vous |
| donc utiliser EXCLUSIVEMENT       | moins de 3 ans et vous         | répondez au moins 1 OUI : un   |
| le certificat médical de l'onglet | répondez NON à TOUTES les      | nouveau certificat médical est |
| « inscription 2018/2019 » sur     | questions du questionnaire de  | OBLIGATOIRE, cf CAS 1          |
| le site du club, et faire remplir | santé : remplissez TOUTES les  |                                |
| TOUTES les informations           | informations demandées dans    |                                |
| demandées par le médecin.         | l'attestation du questionnaire |                                |
|                                   | de santé                       |                                |

AL **CERTIFICAT** à utiliser FFHandball OBLIGATOIREMENT chez votre médecin, un autre document sera refusé, pensez à l'imprimer avant **CERTIFICAT MÉDICAL** d'aller voir votre médecin (Article L231-2 du code du sport) Je soussigné(e), docteur certifie avoir examiné ce jour O M. O M= né(e) le 🕬 et n'avoir décelé aucune contre-indication à la pratique du handball en compétition ou en loisir. Date 01 Signature et tampon du praticien obligatoires Tout doit être rempli correctement. Il ne doit pas manquer 1 élément sinon le dossier ne sera pas accepté donc faite le remplir par le médecin et vérifier si vous devez compléter date de naissance et nom prénom

par exemple

|         | ATTESTATION - QUESTIONN                                                                                                    | AIRE DE SANTÉ                                                                                                    |                                                                                                    |
|---------|----------------------------------------------------------------------------------------------------|----------------------------------------------------------------------------------------------------|----------------------------------------------------------------------------------------------------|
|         | Pour le renouvellement de ma                                                                                                    | a licence Handball                                                                                                    |                                                                                                    |
|         | Dans le cadre de la demande de rencuvellement de ma licenc<br>ettaste avoir rempti le Questionnaire de santé fixé par amétié d<br>avril 2017 et publié au <i>Journal officiel</i> du 4 mai 2017.<br>Dans le respect du secret médical; je conserve strictement per<br>remettre la présente attestation au cuba au sein duquel je solto                                                                                                    | e suprès de la FFHandball, je soussig<br>tu ministre chargé des sports daté du<br>rsonnel ledit questionnaire et m'engage<br>te le renouvellement de ma licence. | né<br>20                                                                                                    |
| C       | Conformément aux dispositions de l'article D. 231-1-4 du Code<br>Jai répondu NON à chaoane<br>quasiannaire<br>Logination de la code de la code de la | du sport.                                                                                                    | 2<br>1 OUI et vous<br>devez<br>obligatoirement<br>fournir 1<br>nouveau<br>certificat<br>Donc pas la<br>peine de<br>nous joindre<br>ce |
| 1 suite | NOM et prénom de l'adhérent                                                                                                    |                                                                                                    | document                                                                                                    |
|         | Date (gitteminana) : Signature :<br>Fait à :<br>Bien dater signer                                                                                                    |                                                                                                    |                                                                                                    |
|         | Dans le cas où le licencié concerné est mineur :                                                                                                    | Rice slauter cour du                                                                                                    |                                                                                                    |
|         | Nom et prénom du représentant légal :                                                                                                    | responsable si                                                                                                    |                                                                                                    |
|         | Date ((***********************************                                                                                                    | MINEUR                                                                                                    |                                                                                                    |
|         | Bien dater signe                                                                                                    | ŕ                                                                                                    |                                                                                                    |

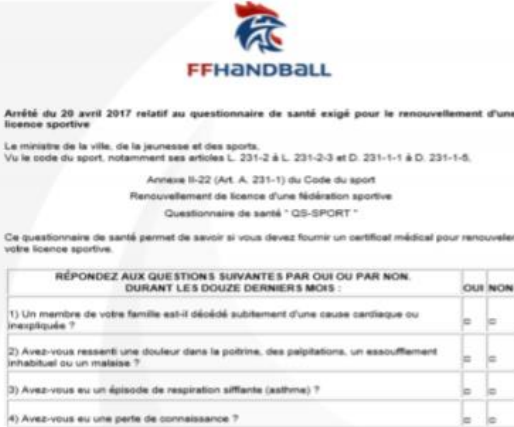

5) Si vous avez arrêté le sport pendant 30 jours ou plus pour des raisons de santé, avezvous repris sans l'accord d'un médecin ?

) Ressentez-vous une douleur, un manque de force ou une reideur suite é un problème seaux, articulaire ou musculaire (Recture, entorse, luxation, déchinure, tendinite, etc.) uneru durant les 12 demines mais ?

6

-

8) Avez-vous débuté un traitement médical de longue durée (hors contraception et désensibilisation sux allergies) ?

Votre pratique sportive est-elle interrompue pour des reisons de santé ?
 Pensez-vous avoir besoin d'un avis médical pour poursuivre votre pratique sportive ?

NB : Las réponses formulées relévent de la s

À ce jour :

Autorisation parentale pour les mineurs uniquement :

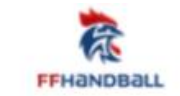

#### **AUTORISATION PARENTALE**

Je soussigné, parent ou représentant légal du mineur ou majeur protégé, autorise l'adhésion de mon enfant à la FFHandball pour les pratiques sollicitées et dans le respect des réglements fédéraux.

En outre, si cela était nécessaire, j'autorise le transfert de mon enfant à l'hôpital par un service d'urgence (pompiers, SAMU) pour que puisse être pratiquée, en cas d'urgence, toute hospitalisation, intervention chinurgicale, y compris une anesthésie.

Dans le cas où mon enfant sollicite une licence « pratiquant », notamment en compétitions ; Conformément aux dispositions de l'article R232-52 du Code du sport,

| j'autorise je n'au<br>tout préleveur, agréé par l'Agence fri<br>luite contre le dopage (AFLD) ou mis<br>la Fédération internationale (IH-<br>Fédération européenne de handb<br>d'ament mandaté à cet effet, à procé<br>prélevernent nicessitaet une techniqu<br>(prise de sang, prélévernent de plas<br>d'un contrôle artidopage sur ledit ent<br>ou le majeur protègé. | torise pas     | dans ce cas :<br>Je reconnais avoir pris connaissance que<br>l'absence d'autorisation parentale pour le<br>mode de prélévement survisé est<br>constitutif d'un refus de soumettre mon<br>enfant à ce contrôle anticiopage et est<br>susceptible d'entraîner des sanctions<br>disciplinaires (au minimum 2 ans de<br>suspension ferme pour la 1º infraction) |   | IOISIR       |
|----------------------------------------------------------------------------------------------------|----------------|----------------------------------------------------------------------------------------------------|---|--------------|
| Je reconnais avoir pris connaissance des co                                                                                                    | onditions géné | rales d'adhésion à la FFHandball et les accepte.                                                                                                    | 1 |              |
| Nom et prénom du représentant légal :                                                                                                    |                |                                                                                                    |   |              |
| Nom et prénom du mineur ou majeur protégé :                                                                                                    |                |                                                                                                    |   | Bien remplir |
| Nom du club :                                                                                                    |                |                                                                                                    |   | demandées    |
| Date (stom/base):                                                                                                    |                |                                                                                                    | / | et penser à  |
| Fati                                                                                                    | Signature :    |                                                                                                    | / | STORER       |
|                                                                                                    |                |                                                                                                    |   |              |

#### LE JOUR DE L'INSCRIPTION / RÉINSCRIPTION :

Se présenter avec les éléments suivants :

- Les documents présentés en 1ère partie COMPLETEMENT REMPLIS
- Le chèque d'adhésion à l'ordre du Lyon 5 Handball

- Le chèque de caution de 100€ à l'ordre du Lyon 5 Handball NB : inscrire au dos des 2 chèques Nom Prénom du licencié

Attention : Tous les dossiers INCOMPLETS seront REFUSES et il n'y aura aucunes dérogations

#### À FAIRE APRÈS L'INSCRIPTION :

LES ETAPES

- Lors de votre inscription, nous avons créé votre profil sur GESTHAND, le site de la ligue et y avons vérifié votre ADRESSE MAIL

- Nous vous avons ensuite fait envoyer un MAIL avec un LIEN vous permettant de vous rendre sur votre profil

- Votre inscription a été prise en compte, c'est maintenant à vous de CLIQUER sur le lien reçu, de compléter votre dossier en rentrant toutes vos informations, de télécharger tous les documents qui vous sont demandés (PHOTO + CARTE D'IDENTITE + DOCUMENTS DEMANDES PLUS HAUT) et de valider votre licence quand votre dossier est COMPLET (tutoriel photo page suivante !)

Attention, la ligue a besoin de TOUS LES DOCUMENTS et vérifie que tout est bien remplis donc remplissez les consciencieusement pour ne pas avoir à le refaire.

| Nom de naissance                                            | * aa                   |      | Nationalité                                                    | FRANCE 🗸              |
|-------------------------------------------------------------|------------------------|------|----------------------------------------------------------------|-----------------------|
| Nom usuel                                                   |                        |      | Pays de naissance                                              | FRANCE 🗸              |
| Prénom                                                      | * bb                   |      | Département de naissance                                       | ~                     |
| Date de naissance                                           | * 01/01/1990           |      | Ville de naissance                                             | ~                     |
| Sexe                                                        | * 🕕 🕞                  |      |                                                                |                       |
| Coordonnées<br>Nº<br>Rue, voie                              | 1<br>rue de votre adri | esse | Téléphone Responsable lég                                      | ✓ +33 0603070809 x    |
| N <sup>e</sup> appartement, escalier<br>Résidence, bâtiment |                        |      | Email votreadressemail@j                                       | gmail.ccom            |
| Lieu dit<br>Code postal                                     | 69005                  |      | Bien vérifier les<br>informations, surto<br>votre adresse mail | out (2)               |
| Ville                                                       | LYON                   | ~    | sera essentiel pour<br>suite                                   | la                    |
| Pays                                                        | FRANCE                 | ~    |                                                                | 🖉 Annuler 🖌 🛩 Valider |

| Justificatifs<br>Aucun Justificatif n'est nécessain | e (1)                                                                                   | lci vous devrez télécharger la photo, la C<br>questionnaire de santé et l'autorisation d | NI, le certificat médical             | , l'attestation du  |
|-----------------------------------------------------|-----------------------------------------------------------------------------------------|------------------------------------------------------------------------------------------|---------------------------------------|---------------------|
| Bien ajouter l<br>Cession des droits                | a date du certificat médical                                                            |                                                                                          |                                       |                     |
| choisir<br>2 Le licencié a l<br>Le licencié a l     | accepté de recevoir les informations des j<br>refusé toute utilisation de son image pou | partenaires sur son adresse électronique<br>r promouvoir le handball                     | _                                     |                     |
| Validation                                          | Date de dossier 12/06/2018<br>e de licence validée                                      | Lorsque tout est<br>complété et téléchargé<br>vous pouvez choisir<br>"OUI" ici           | Date de réponse<br>Date de validation |                     |
| Qualification                                       | CREATION                                                                                | i<br>Expiration du titre adminis<br>Date de qualific                                     | tratif/_/                             |                     |
|                                                     | En attente de Qualification                                                             |                                                                                          | Motif                                 | ⊘ Annuler ✓ Valider |
|                                                     |                                                                                         | le reste est rempli par la<br>vous reste qu'à valider                                    | ligue il ne                           |                     |

### **APRÈS LA RÉINSCRIPTION :**

#### LES ETAPES

- Lors de votre réinscription, nous avons vérifié votre profil sur GESTHAND, le site de la ligue et y avons vérifié votre ADRESSE MAIL

- Nous vous avons ensuite fait envoyer un MAIL avec un LIEN vous permettant de vous rendre sur votre profil.

- Votre réinscription a été prise en compte, c'est maintenant à vous de CLIQUER sur le lien reçu, de contrôler votre dossier en vérifiant vos informations, de télécharger les documents qui vous sont demandés et de valider votre licence quand votre dossier est COMPLET (tutoriel si besoin à l'étape « après l'inscription » !!)

Attention, la ligue a besoin de TOUS LES DOCUMENTS et vérifie que tout est bien remplis donc remplissez les consciencieusement pour ne pas avoir à le refaire.

Vous avez maintenant terminé votre inscription/réinscription, merci pour votre attention.